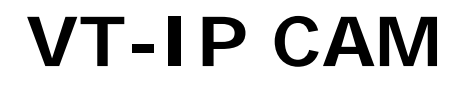

Instalační manuál

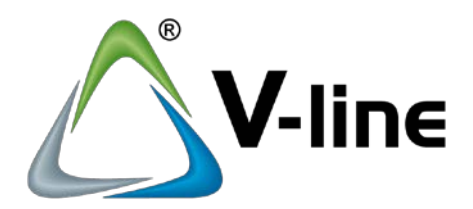

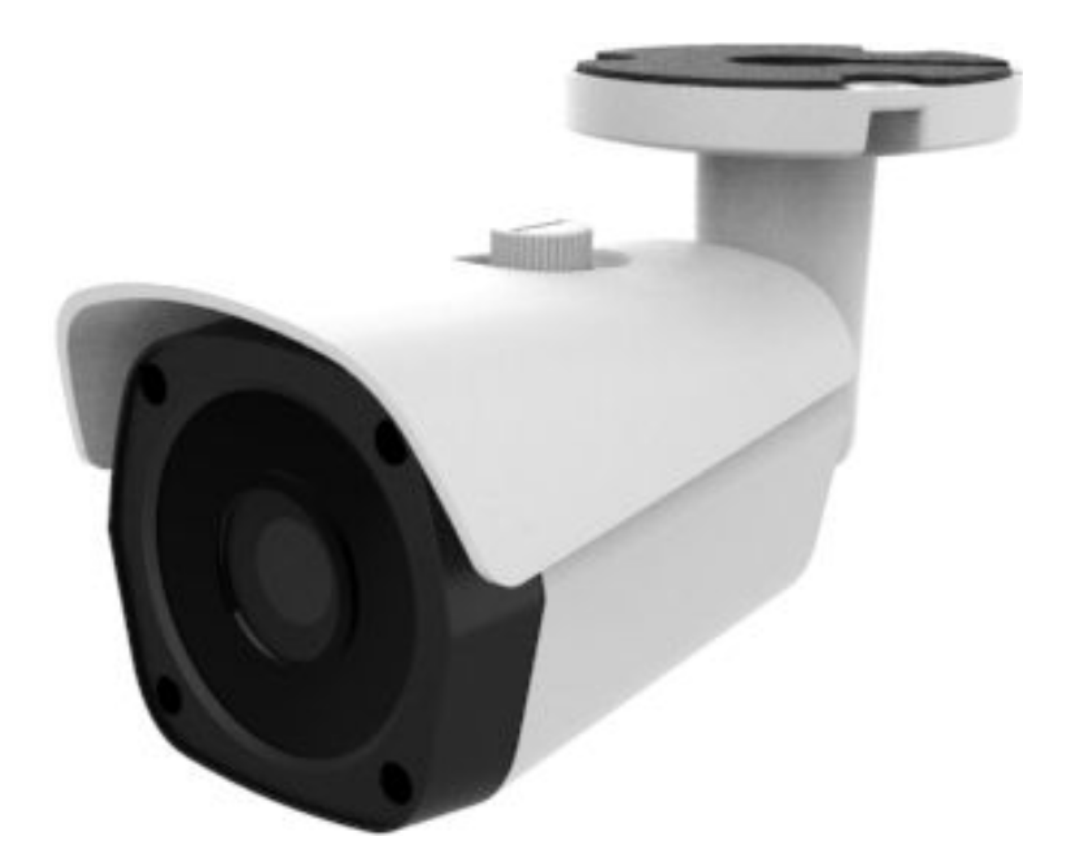

VARNET s.r.o., U Obůrky 5, 674 01 TŘEBÍČ, tel.: 565 659 600 technická linka 565 659 635 (pracovní doba 7:00 – 16:00) www.varnet.cz evs@varnet.cz

Tato dokumentace je vytvořena pro potřeby společnosti VARNET s.r.o. a jejích zákazníků. Dokumentace je určena pouze a výhradně pro řádně proškolené pracovníky. Žádná její část nesmí být dále jakkoli šířena nebo dále zveřejňována bez předchozího písemného souhlasu společnosti VARNET. Přestože bylo vynaloženo veškeré úsilí, aby informace v tomto manuálu byly úplné a přesné, nepřebírá naše firma žádnou odpovědnost v důsledku vzniklých chyb nebo opomenutí. Společnost VARNET si vyhrazuje právo uvést na trh zařízení se změněnými softwarovými nebo hardwarovými vlastnostmi kdykoliv a bez předchozího upozornění.

CE

Dokumentace vytvořena dne: 28.5.2021 Poslední aktualizace dne:

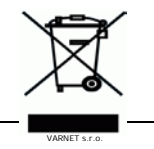

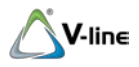

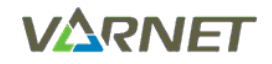

| 1   | Obsah                                         |   |
|-----|-----------------------------------------------|---|
| 2   | SPECIFIKACE                                   |   |
| 2.1 | Rozměry, vzhled                               |   |
| 2.2 | POPIS OVLADACICH PRVKU A KONEKTORU            | 3 |
| 3   | NASTAVENÍ                                     | 4 |
| 3.1 | Vyhledávání                                   | 4 |
| 3.2 | DYNAMICKÁ IP ADRESA (DHCP) = DOPORUČENO       | 5 |
| 3.3 | STATICKÁ IP ADRESA                            | 6 |
| 4   | WEBOVÉ ROZHRANÍ VT-IP CAM                     | 7 |
| 4.1 | Přihlášení                                    | 7 |
| 4.2 | ZMĚNA PŘÍSTUPOVÉHO HESLA WEBOVÉHO ROZHRANÍ    | 7 |
| 5   | VYBRANÉ FUNKCE                                |   |
| 5.1 | Povolení videa                                | 8 |
| 5.2 | OBNOVENÍ TOVÁRNÍHO NASTAVENÍ                  |   |
| 5.3 | Mobilní aplikace BitVision – náhled IP kamery |   |
| 5.4 | Vyhrazená nastavení                           |   |

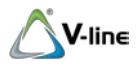

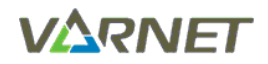

# 2 Specifikace

| parametr         | hodnota                                  |
|------------------|------------------------------------------|
| Provedení        | bullet                                   |
| IR přísvit       | 25 m                                     |
| Typ objektivu    | fixní                                    |
| Objektiv         | 3,6 mm                                   |
| Rozlišení        | 2 Mpix                                   |
| Typ komprese dat | H.264/H.264+/H.265/H.265+/JPEG/AVI/MJPEG |
| Napájení         | 12 V DC nebo PoE (IEEE802.3af)           |
| P2P              | ano, aplikace BitVision                  |
| Ethernet         | RJ45 (10/100Base-T)                      |
| Krytí            | IP 67                                    |

# 2.1 Rozměry, vzhled

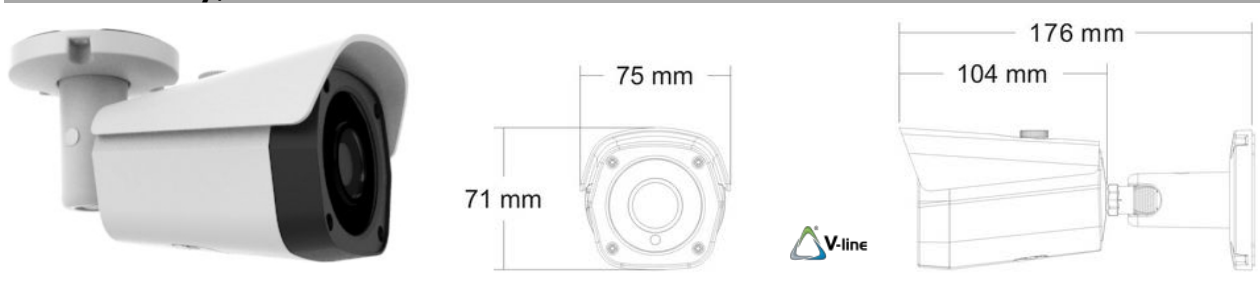

# 2.2 Popis ovládacích prvků a konektorů

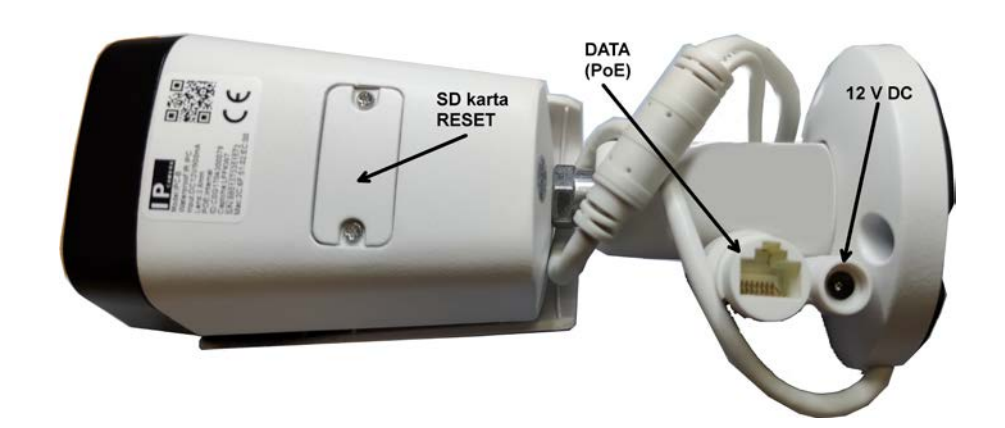

| Popis    | Тур         | Funkce                                      | Poznámka                     |
|----------|-------------|---------------------------------------------|------------------------------|
| DATA     | DHE         | připojení k síti                            | bez PoE (jenom data)         |
| (PoE)    | RJ45        | (napájení PoE, IEEE802.3af)                 | PoE (data + napájení)        |
| 12 V DC  | DC jack "F" | lokální napájení 12 V DC, 1A                | nekombinovat s PoE           |
| SD karta | slot        | microSD, max. 256 GB (není součástí balení) | dostupné po demontáži krytky |
| RESET    | mikrospínač | HW reset IP adresy na dynamickou            | dostupné po demontáži krytky |

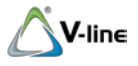

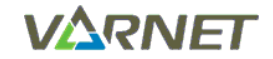

# 3 Nastavení

Pro následující nastavení je vyžadováno PC se síťovou kartou (Ethernet, konektor RJ45), a alespoň základní znalosti práce s LAN sítí v operačním systému MS Windows.

### 3.1 Vyhledávání

Vyhledávací a konfigurační utilitu "Search Tool" můžete stáhnout na našich stránkách <u>www.varnet.cz</u> na kartě "Ke stažení" u daného výrobku.

Instalaci spustite kliknutim na soubor (.exe). Vyberte jazyk (English) a potvrďte stiskem OK (viz červeně).

| Ń <sup>°</sup> Ôń°,×°( | ÔЍЪÔ                                          | $\times$ |
|------------------------|-----------------------------------------------|----------|
| €                      | Ń゙Ôń゙,װʱҪʹÓõÄÓďŃÔ:<br>简体中文<br>English<br>简体中文 | ~        |

| Ń <sup>™</sup> Ôń°,×° | ÓďŇÔ              | Х      |
|-----------------------|-------------------|--------|
| Q                     | ѰÔń°,װʱҪʹÓõÄÓďŃÔ: |        |
|                       | English           | $\sim$ |
|                       | ȶ ČĎű             |        |

Projděte zbytkem instalace, kde případně změňte adresář pro instalaci. Poté spusťte utilitu pomocí zástupce

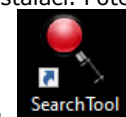

"SearchTool", který se obvykle vytvoří na ploše během instalace.

Ujistěte se, že máte všechny kamery i PC připojeny do sítě LAN. Vyhledávání začne automaticky...

| ро    |          |          |                   | SEARCH                                   | ITOOL <mark>obn</mark> |               |        | <b>〒</b> - □ X        |
|-------|----------|----------|-------------------|------------------------------------------|------------------------|---------------|--------|-----------------------|
| Onlin | e Device |          | Onvif MultimodelN |                                          | ् Refresh              | ALL           |        |                       |
|       | Index    | Model    | Device Name       | Firmware Version                         | IP Address             | Subnet Mask   | Gate   | NetWork Param Upgrade |
|       | 001      | IPCAMERA | IPC               | 3516CV300_IMX307_B1T1A1M0C1P1_W_C000330. | 192.168.1.114          | 255.255.255.0 | 192.16 | IP Address            |
|       | 002      | IPCAMERA | IPC               | 3516CV300_IMX307_B1T1A1M0C1P1_W_C000330. | 192.168.1.117          | 255.255.255.0 | 192.16 | PubaetMaele           |
|       | 003      | IPCAMERA | IPC               | 3516CV300_IMX307_B1T1A1M0C1P1_W_C000330. | 192.168.1.116          | 255.255.255.0 | 192.16 | Subnetiviask          |
|       | 004      | ONVIF    | Dahua             | A                                        |                        | 55.255.255.0  | 10.0.0 | GateWay               |
|       | 005      | ONVIF    | Dahua             | Searching,Pl                             | ease wait!             | 55.255.255.0  | 10.0.0 | DNS                   |
|       | 006      | ONVIF    | HIKVISION%20D     | hledání, v                               | včkeite                | 55.255.255.0  | 10.0.0 | HTTP Port             |
|       | 007      | ONVIF    | Dahua             |                                          | 10.0.4.130             | 255.255.255.0 | 10.0.0 | RTSP Port             |
|       | 800      | ONVIF    | Dahua             |                                          |                        |               |        |                       |
|       | 009      | ONVIF    | General           |                                          |                        |               |        |                       |
|       | 010      | ONVIF    | General           |                                          |                        |               |        | Username              |
|       | 011      | ONVIF    | Dahua             |                                          |                        |               |        | Password              |
|       | 012      | ONVIF    | Dahua             |                                          |                        |               |        |                       |
|       | 013      | ONVIF    | Dahua             |                                          |                        |               |        | Modify                |
| 4.    |          |          |                   |                                          |                        |               |        | Forget Password       |

Utilita prohledá na bázi MAC adres všechny aktivní síťové adaptéry Vašeho PC a zobrazí všechny nalezené připojené kamery.

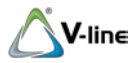

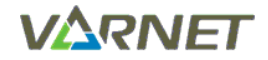

Důležité jsou zejména informace o IP adrese a stavu DHCP jednotlivých kamer.

|       |          |          |            |                                         |                  |               |             |          |                   | SEARCH TO | IOL       |          |             |
|-------|----------|----------|------------|-----------------------------------------|------------------|---------------|-------------|----------|-------------------|-----------|-----------|----------|-------------|
| Onlin | e Device |          |            |                                         |                  |               |             |          |                   |           |           |          |             |
|       | Index    | Model    | Dence Name | Farmware Version                        | IP Address       | Subnet Mask   | GateWay:    | DNS      | MAC               | HITP Port | RTSP Port | Channels | OHCP Enable |
|       | 001      | IPCAMERA | IPC        | 3516CV300_IMX307_B1T1A1M0C1P1_W_C000330 | 192, 168, 1, 114 | 255.255.255.0 | 192.168.1.1 | 10.0.0.8 | 2C 6F 51 02 EB 73 | 50        | 554       | 0        | Open        |
| Ö.    | 002      | IPCAMERA | IPC        | 3516CV300_MX307_B1T1A1M0C1P1_W_C000330  | 192.168.1.117    | 255 255 255 0 | 192.168.1.1 | 10.0.0.8 | 2C.6F.51.02.EB.C8 | 80        | 554       | 0        | Open        |
|       | 003      | IPCAMERA | IPC        | 3516CV300_IMX307_B1T1A1M0C1P1_W_C000330 | 192.168.1.116    | 255.255.255.0 | 192.168.1.1 | 10.0.0.8 | 2C-6F-51:02 EB EA | 80        | 554       | 0        | Open        |

Dvojklikem na řádek kamery se otevře okno výchozího webového prohlížeče s IP adresou vybrané kamery.

Pokud se webové rozhraní nezobrazí a objeví se chybová hláška, např.:

|          | Vypršel čas spojení                                                                                                    |
|----------|----------------------------------------------------------------------------------------------------|
|          | Při pokusu kontaktovat server 192.168.1.117 vypršel časový limit.                                                                                                    |
| ( N X 2) | <ul> <li>Server je dočasně nedostupný. Zkuste to prosím znovu za chvíli.</li> <li>Pokud se vám nezobrazují ani ostatní stránky, zkontrolujte síťové<br/>připojení svého počítače.</li> </ul> |
| -A.J.S   | <ul> <li>Pokud je váš počítač chránén firewallem nebo proxy serverem,<br/>zkontrolujte, že má Firefox přístup na internet.</li> </ul>                                                        |
|          | Zkusit znovu                                                                                                    |

znamená to, že utilita sice zařízení vyhledala podle MAC adresy (linková vrstva), ale není zajištěno spojení na bázi IP adresy (síťová vrstva).

To může být způsobeno tím, že má Váš počítač nastavenou IP adresu z jiného segmentu sítě nebo nemá adresu nastavenou vůbec (a očekává, že mu bude adresa přidělena z DHCP serveru) nebo existuje konflikt IP adres. V sítích typu Ethernet musí mít každé zařízení jedinečnou IP adresu.

Nastavení můžete změnit několika cestami, např. klikněte na ikonu sítě...

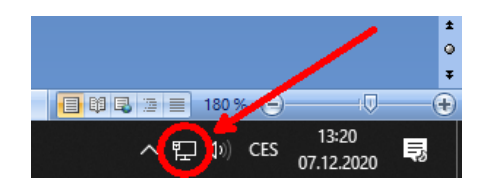

#### 3.2 Dynamická IP adresa (DHCP) = doporučeno

Je-li v systému aktivní zařízení, obvykle router, který poskytuje DHCP, nastavte "Získat IP adresu ze serveru DHCP automaticky". Váš počítač, stejně jako kamery, získají od DHCP serveru jedinečnou IP adresu. Nemusíte tedy každému zařízení zvlášť ručně nastavovat jedinečnou IP adresu. Toto nastavení doporučujeme.

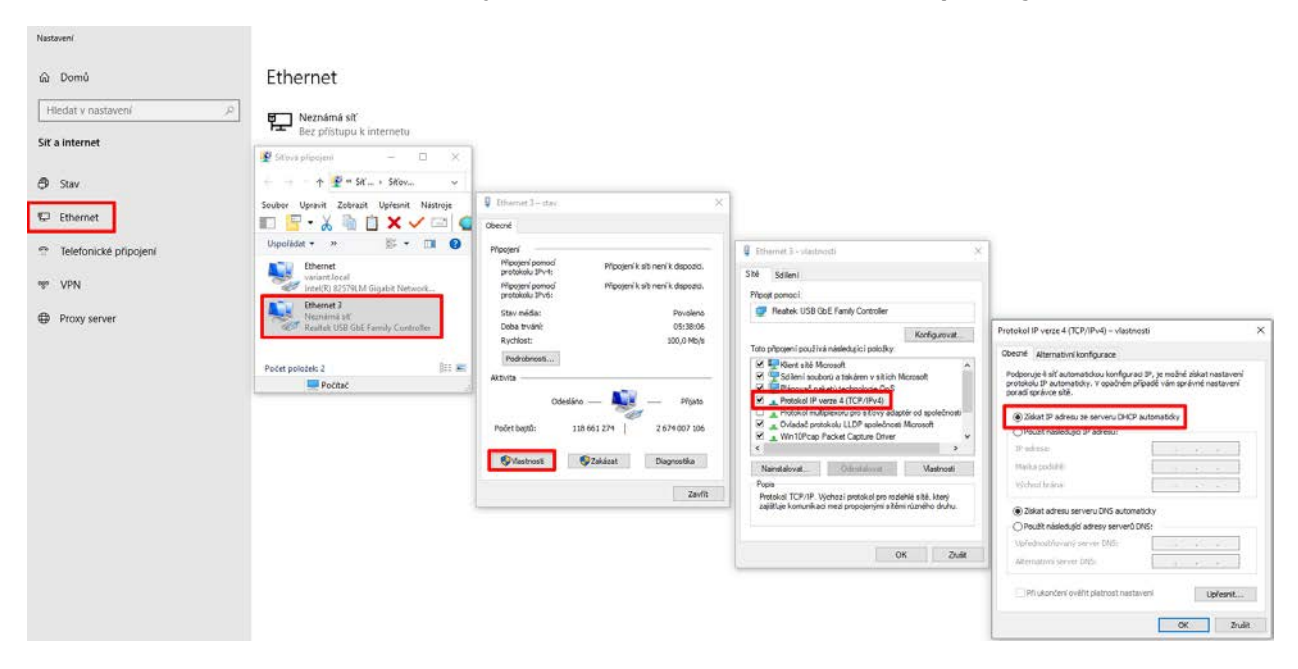

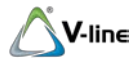

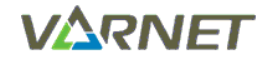

#### 3.3 Statická IP adresa

Příklady situací, kdy není v síti aktivní DHCP:

- přímé kabelové propojení dvou zařízení (patchcordem), tedy počítač <-> zařízení.
- spojení zařízení přes PoE switch. Běžné PoE switche neposkytují DHCP
- DHCP je úmyslně deaktivován

| Protokol IP verze 4 (TCP/IPv4) – vlastnosti                                                                                                    | ×                   |
|----------------------------------------------------------------------------------------------------|---------------------|
| Obecné                                                                                                    |                     |
| Podporuje-li síť automatickou konfiguraci IP, je možné získat n<br>protokolu IP automaticky. V opačném případě vám správné na<br>poradí správce sítě. | astavení<br>stavení |
| ◯ Získat IP adresu ze serveru DHCP automaticky                                                                                                    |                     |
| Použít následující IP adresu:                                                                                                    |                     |
| IP adresa: 192 . 168 . 1                                                                                                    | . 123               |
| Maska podsítě: 255 . 255 . 255                                                                                                    | . 0                 |
| Výchozí brána: 192 . 168 . 1                                                                                                    | . 1                 |
| Získat adresu serveru DNS automaticky                                                                                                    |                     |
| Použít následující adresy serverů DNS:                                                                                                    |                     |
| Upřednostňovaný server DNS:                                                                                                    |                     |
| Alternativní server DNS:                                                                                                    |                     |
| Při ukončení ověřit platnost nastavení Up                                                                                                    | řesnit              |
| OK                                                                                                    | Zrušit              |

V tomto režimu ale dojde po připojení více kamer VT-IP CAM v továrním nastavení ke konfliktu IP adres.

Je proto nutné každé kameře ručně nastavit jedinečnou IP adresu, např. pomocí utility "Search Tool":

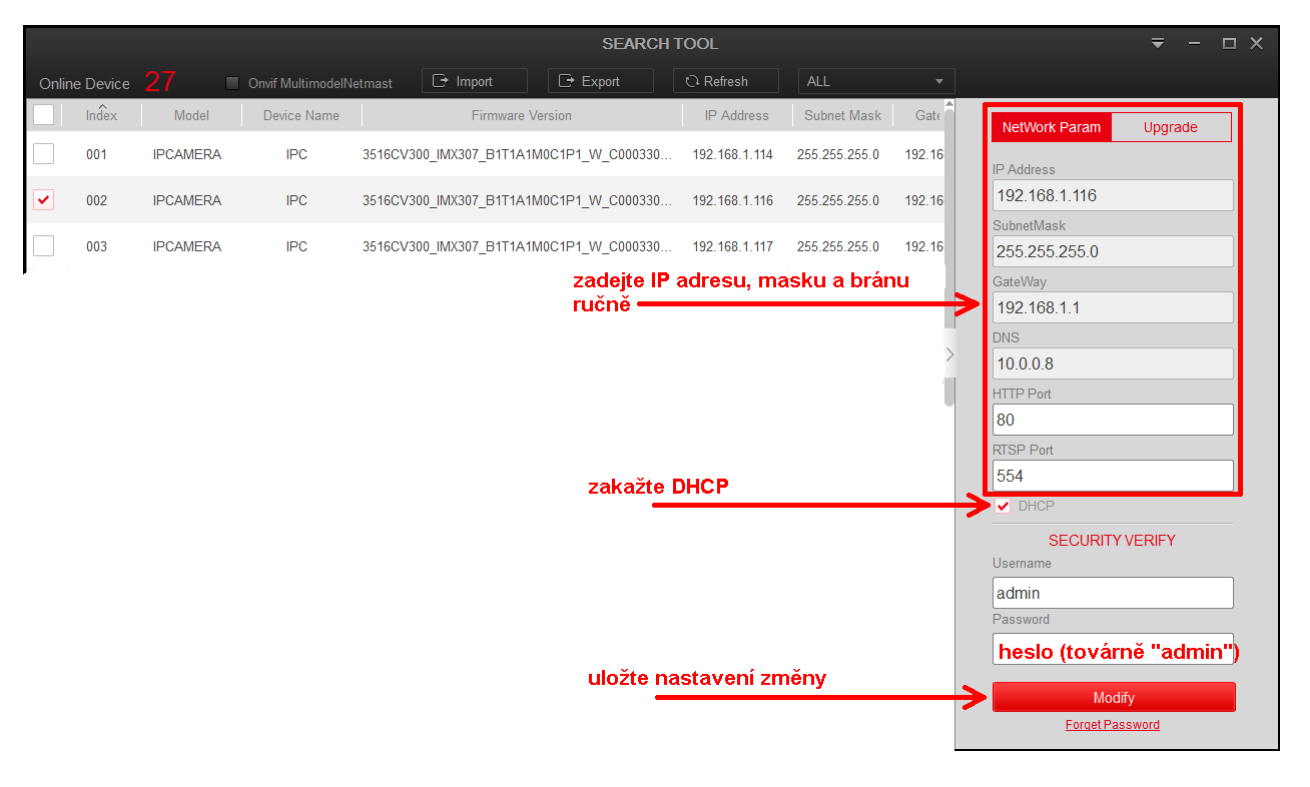

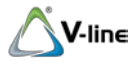

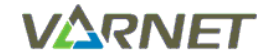

# 4 Webové rozhraní VT-IP CAM

Nastavení kamery se provádí pomocí webového rozhranní, které je dostupné pomocí webového prohlížeče, optimálně <u>Internet Explorer</u>, zadáním IP adresy kamery do adresního řádku. Práce s webovým rozhraním je uživatelsky přívětivá a intuitivní.

# 4.1 Přihlášení X 🞗 🗘 🖓 🗘 http://192.168.1.116/ + ℃ Hledat... 4 × 🤌 IPC IPC výběr jazyka English V vyberte "čeština" Histor Storad L User Name admin admin Forget 1111 ...

Tovární přihlašovací údaje jméno: **admin** heslo: **admin** Po zadání adresy se zobrazí přihlašovací obrazovka, přepněte menu do češtiny, zadejte přihlašovací údaje a

## potvrďte stiskem "Login" (nebo česky "Přihlásit").

### 4.2 Změna přístupového hesla webového rozhraní

| Тіру                                              | IP Camera                                         | Configuration                                       |                             |          |
|---------------------------------------------------|---------------------------------------------------|-----------------------------------------------------|-----------------------------|----------|
| The current password is too simple, please modify | 📇 System                                          | User                                                |                             |          |
| the password!                                     | Security                                          | *vždy musí existovat<br>s právem admininstr<br>Edit | min. jeden uživatel<br>átor |          |
| Modify After 60 Mins                              |                                                   | User Name                                           | admin                       |          |
|                                                   |                                                   | User Type *                                         | Admin 💌                     |          |
|                                                   |                                                   | Password                                            | heslo                       |          |
|                                                   | lze zadat kontrolní otázky                        | Confirm Password                                    | potvrdit heslo              |          |
|                                                   | na obnovu hesla                                   | Whether the following issues are                    | set                         |          |
|                                                   | (nepovinné)<br>pokud chcete otázky použít         | > Security issue1                                   | $\checkmark$                |          |
|                                                   | zatrhněte<br>zadejte otázku<br>a vyplňte odpovědi | Answer1                                             |                             | Optional |
|                                                   |                                                   | Security issue2                                     | V                           |          |
|                                                   |                                                   | Answer2                                             |                             | Optional |
|                                                   |                                                   | Security issue3                                     | V                           |          |
|                                                   |                                                   | Answer3                                             |                             | Optional |
|                                                   |                                                   | Secure Mailbox                                      |                             | Required |
|                                                   | potvrďte změnu hesla                              | > Save                                              |                             |          |

<u>UPOZORŇENÍ:</u>

pokud změníte přístupové heslo do webového rozhraní, musíte současně změnit nastavení viz kap. 5.1.

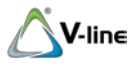

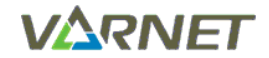

# Vybrané funkce

Webové rozhraní obsahuje velké množství možných nastavení kamery, které se přímo netýkají systému videotelefonů V-line.

Není účelem tohoto návodu ani poskytované technické podpory popisovat další funkce nebo nastavení.

Pokud nemusíte nebo některému z nastavení nerozumíte, ponechte raději tovární hodnoty.

#### 5.1 Povolení videa

Pokud změníte přístupové heslo (viz kap. 4.2), je nutné povolit zobrazení videa bez hesla. Jinak nebude možné kamery integrovat do systému V-line.

| IP Camera           | Živé zobrazení       | Přehrávání | Kor         | nfigurace |       |       |
|---------------------|----------------------|------------|-------------|-----------|-------|-------|
| Místní nastavení    | DDNS                 | FTP        | SMTP        | P2P       | Cloud | Další |
| 😁 Systém            | Další                |            |             |           |       |       |
| Nastavení Sítě      | /obrazit video bez h | nesla?     | - tuto volb | u zakažte |       |       |
| Základní nastavení  | RTSP Encryption En   | nabled     |             |           |       |       |
| Rozšířené nastavení | BITVISION Encrypti   | on Enabled |             |           |       |       |
| Parametry Videa     |                      |            |             |           |       |       |
| Nastavení Obrazu    | Uložit               | <b>—</b>   | potvrďte    |           |       |       |
| 🗐 Události          |                      |            |             |           |       |       |
|                     |                      |            |             |           |       |       |

#### 5.2 Obnovení továrního nastavení

Kameru VT-IP CAM lze uvést do továrního nastavení. Pomocí webového rozhraní vstupte do menu:

Konfigurace/Systém/Systémové nastavení /Údržba/"Návrat k továrnímu nastavení" (česky) Configuration/System/System Configuration/Maintenance/"Restore Factory Settings"

(anglicky)

#### 5.3 Mobilní aplikace BitVision – náhled IP kamery

Pokud je síť s kamerami připojena k Internetu, je možné použít mobilní aplikaci "BitVision" pro zobrazení náhledu IP kamer. Tato aplikace pracuje samostatně a nemá žádnou souvislost se systémem videotelefonů, týká se pouze kamer VT-IP CAM.

QR kódy pro stažení aplikace, i QR se sériovým číslem Vaší IP kamery najdete v menu:

Configuration/Network/Advanced Setup/P2P/

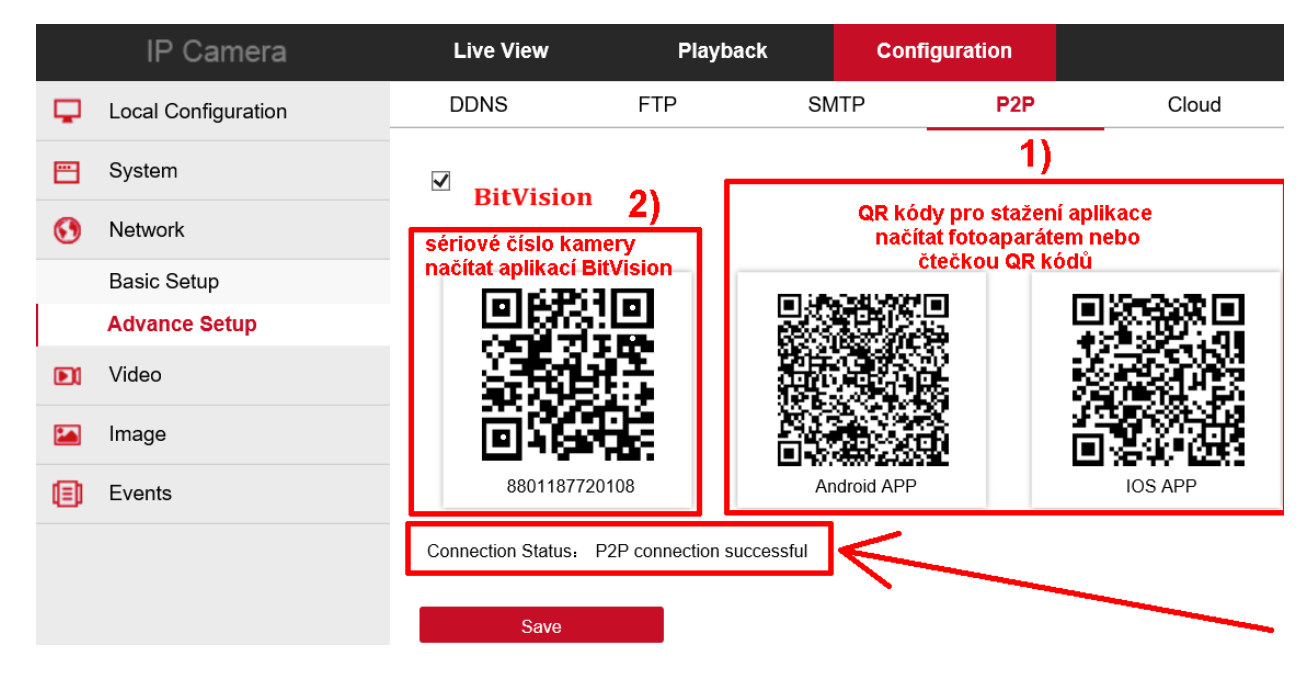

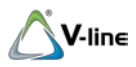

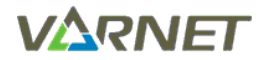

**Pozn**.: aby byla aplikace funkční, musí být zatrženo "⊠ BitVision" a stav připojení "P2P connection successful" nebo "Připojení bylo úspěšné". Toto znamená, že kamera má přístup k serveru P2P.

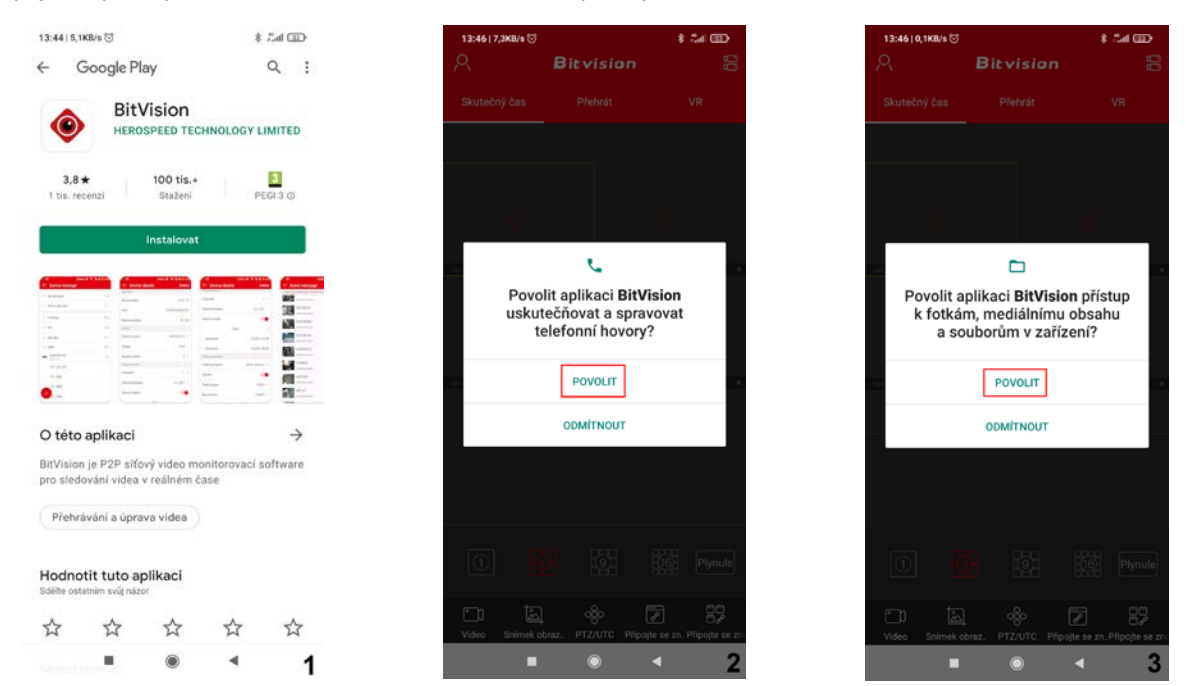

Nejprve si stáhněte a nainstalujte aplikaci, udělte aplikaci patřičná oprávnění.

| 13:4610,4KB/s ☺<br>← Správa zařízení | \$ 5.4 GD | 13:4610,1KB/s ൽ<br>← Správa zařízení | \$ Tel (32)     | 13:46।0,1KB/s छ<br>← Správa zařízení | 8 J.H |
|--------------------------------------|-----------|--------------------------------------|-----------------|--------------------------------------|-------|
|                                      |           |                                      |                 |                                      |       |
|                                      |           |                                      |                 |                                      | C     |
|                                      |           |                                      |                 |                                      |       |
|                                      |           | 8.0 -                                | i.              | 811.2                                |       |
|                                      |           |                                      | F               |                                      |       |
| Žádný obsah                          |           | Zádný obs                            | ah.;            | Zádný obsah                          |       |
|                                      |           | $\sim$                               |                 |                                      |       |
|                                      |           | $\sim$                               | 6               |                                      |       |
|                                      |           |                                      | N               | Přidat zařízení                      | /     |
| $\mathbf{+}^{\mathbf{k}}$            |           | Upravit                              | Plidat zalizeni | () LAN vyhledvání                    |       |
|                                      | 4         | a (b)                                | ⊲ 5             |                                      | 4     |

Přidejte kameru / kamery do seznamu zařízení v aplikaci, pomocí QR kódu, zobrazeného ve webovém rozhraní.

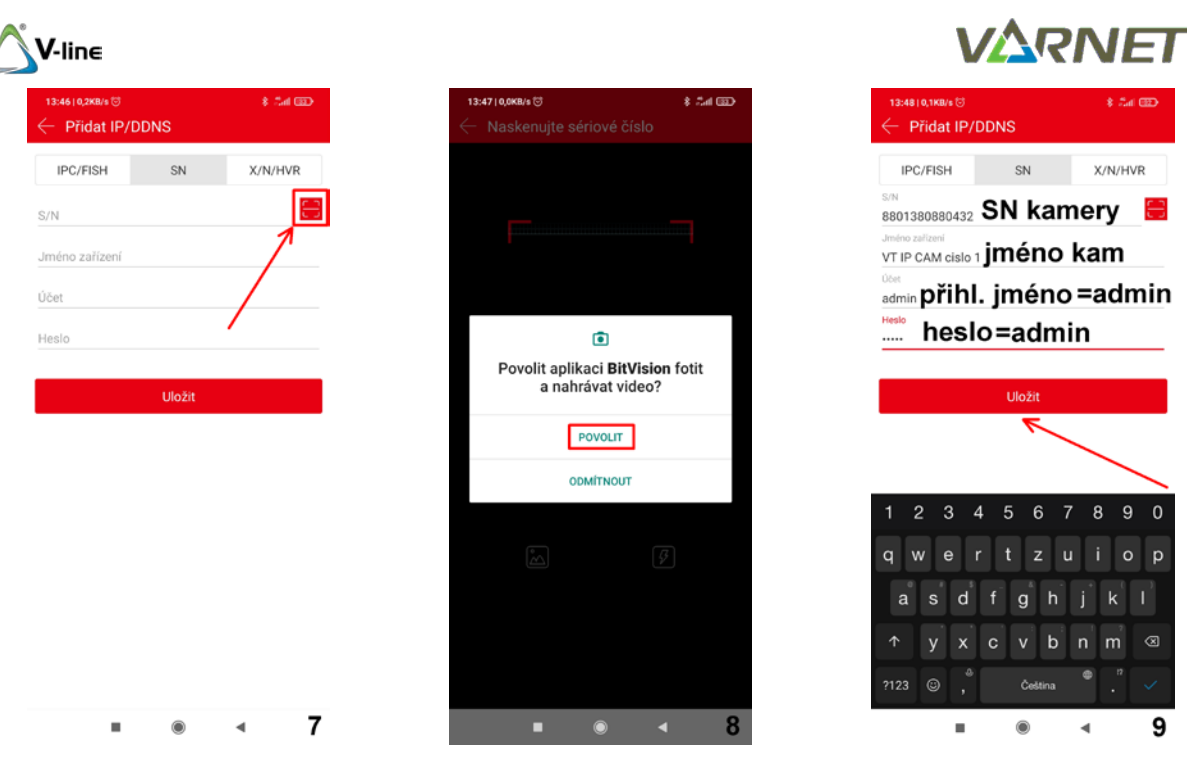

Naskenováním QR kódu se zobrazí S/N kamery, zadejte název kamery, jméno a přihlašovací heslo (admin/admin).

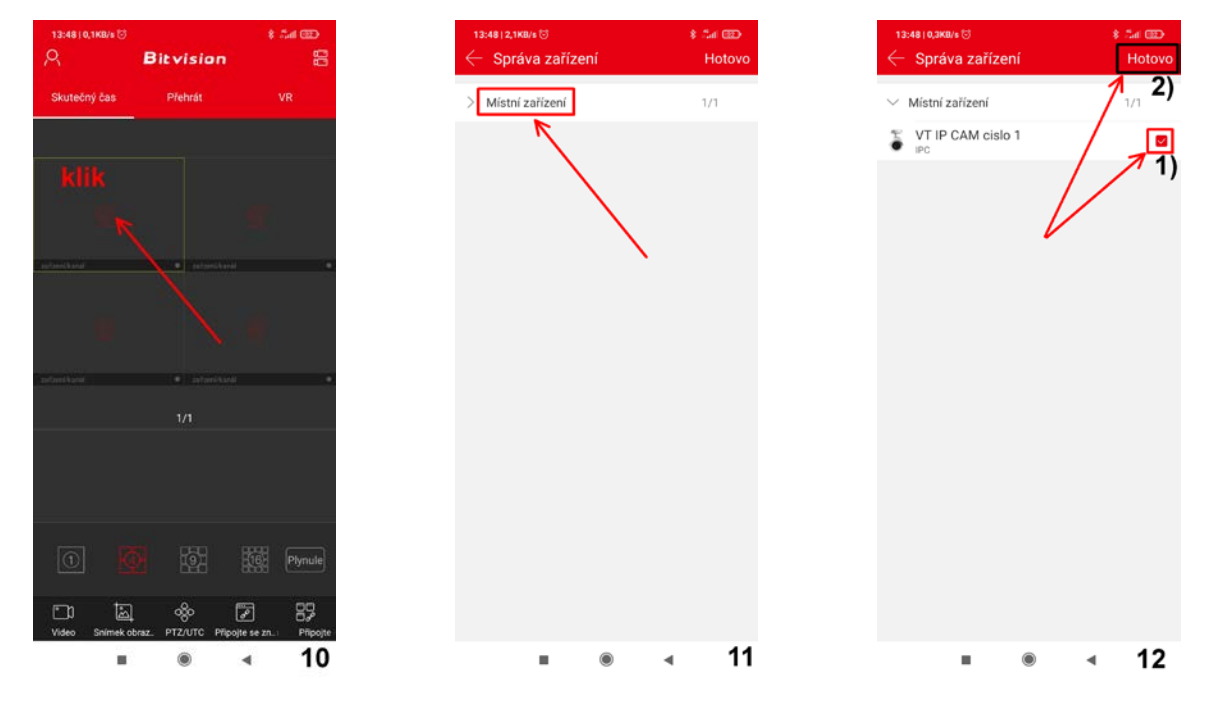

Přidejte si kamery, u kterých chcete mít náhled obrazu. Aplikace si bude pamatovat nastavení i po příštím spuštění.

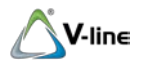

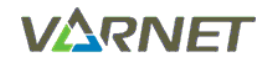

| 13:48   1,6KB/s 🖯 |                         | GED Inc. 8          |
|-------------------|-------------------------|---------------------|
| 8                 | Bitvisio                | n 80                |
| Skutečný čas      | Přehrát                 | VR                  |
|                   | -                       |                     |
|                   |                         |                     |
| obraz             |                         | dalši               |
| kamer             | y I                     | kamera              |
|                   |                         | i e                 |
|                   |                         | <b>.</b>            |
|                   |                         | 20. C               |
| and and kand      |                         | 94 D                |
| 1/1               |                         |                     |
|                   |                         |                     |
|                   |                         |                     |
|                   |                         |                     |
| ① K               |                         | Eig Plynule         |
|                   |                         | -                   |
| Video Snímek o    | ↓ 080<br>obraz. PTZ/UTC | Zavriit Zavriit vse |
|                   | ۲                       | ∢ 13                |

#### 5.4 Vyhrazená nastavení

Modul VT-IP i monitor VT-D-70-WF využívá sekundární video stream kamery. Toto nastavení zásadně neměňte, ponechejte je v továrním nastavení.

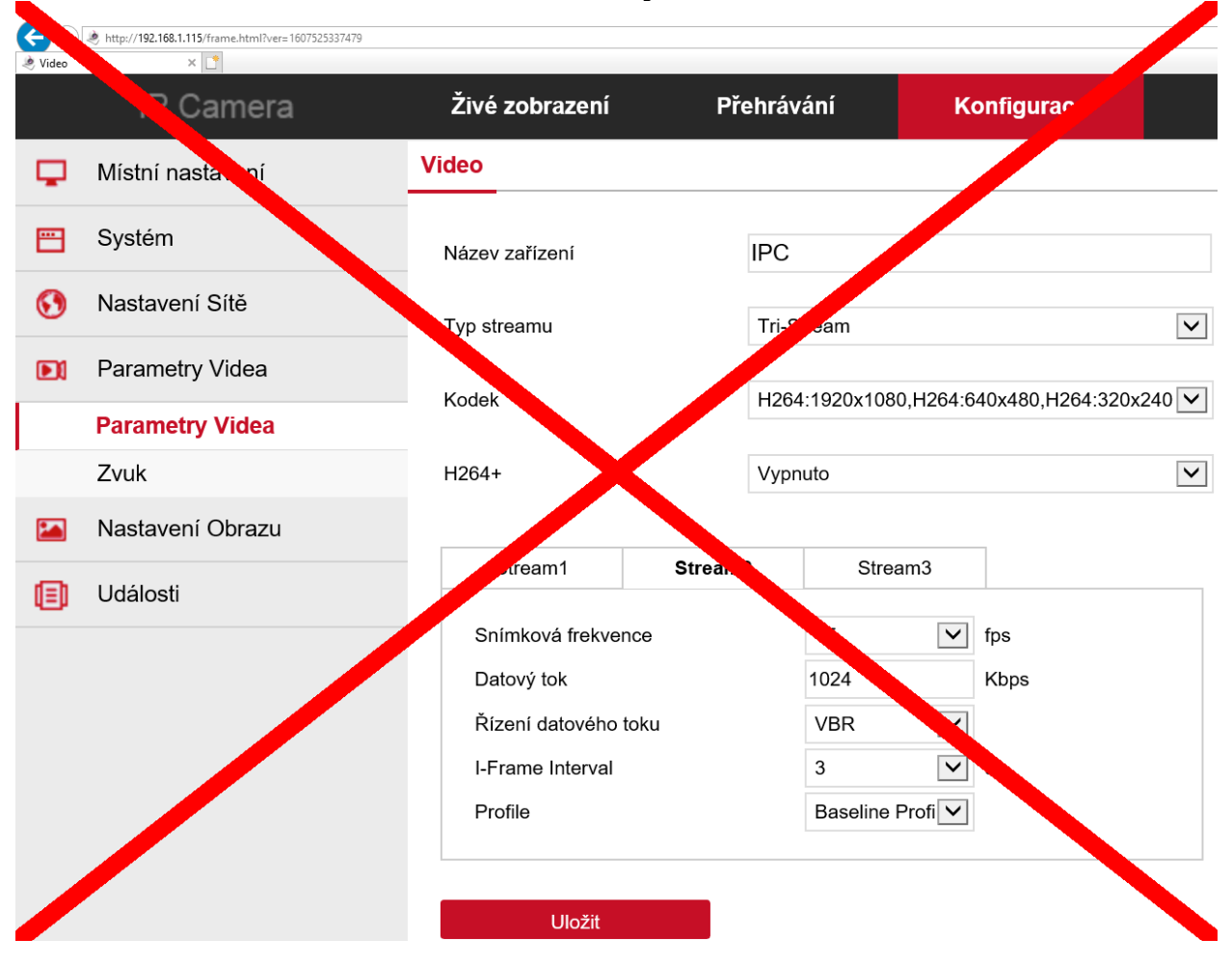

# Nesprávná změna těchto nastavení bude mít za následek nemožnost zobrazit kameru v dvouvodičovém systému V-line.